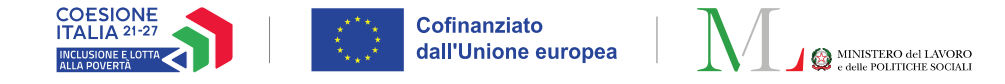

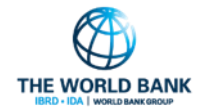

QUESTA GUIDA ILLUSTRA FUNZIONI DI GEPI DISPONIBILI NEI SOLI TERRITORI SELEZIONATI PER L'ESPERIMENTO CONTROLLATO

## La valutazione controfattuale ADI dei percorsi di inclusione su GePI

Strumenti aggiuntivi sulla piattaforma GePI per la gestione dei casi della valutazione controfattuale

8 Maggio, 2024

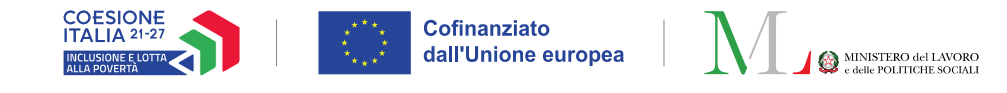

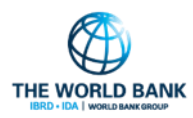

#### Reminder: Chi sono i beneficiari dell'esperimento controllato

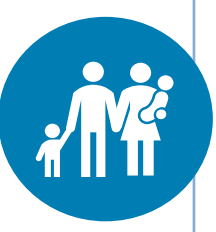

Nuclei **beneficiari ADI** che entrano **nella** misura tra **Maggio e Luglio 2024** negli **ATS che partecipano all'esperimento controllato** 

Nuclei ADI assegnati all'ATS ma esclusi dalla sperimentazione controllata

Nuclei ADI parte della valutazione su cui misurare l'impatto del percorso personalizzato attraverso deroghe agli obblighi

 → Con Patto di Attivazione Digitale sottoscritto
 → Mai stati beneficiari Reddito di Cittadinanza o con nessuna Analisi Preliminare avviata in RdC

Selezionati e ripartiti casualmente nei seguenti gruppi:

- → Gruppo di trattamento T2: Presa in carico ADI standard: i nuclei sono soggetti a tutti gli obblighi previsti per legge.
- Gruppo di trattamento T1: nuclei sono tenuti a tutti i passaggi del percorso AdI, attuati secondo quanto previsto dalla misura. Tuttavia, dopo la finalizzazione dell'Analisi Preliminare, i beneficiari potranno sottoscrivere il PaIS o Patto di Servizio Personalizzato per i componenti attivabili, e partecipare agli incontri di monitoraggio e verifica, ma senza l'applicazione delle condizionalità per il mantenimento del beneficio economico.
- → Gruppo di Controllo : Nuclei che ricevono il beneficio economico e non partecipano al percorso di inclusione sociale e lavorativa. Nessun obbligo di presentazione, sottoscrizione, partecipazione e monitoraggio del percorso personalizzato.

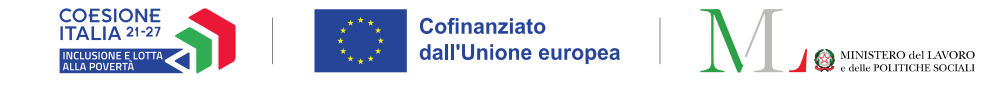

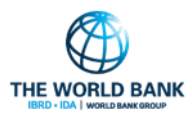

## **Reminder: Specificità gruppo T1**

- Attenzione! Dopo la finalizzazione dell'Analisi Preliminare, i beneficiari del gruppo di trattamento T1, potranno sottoscrivere il PaIS o il Patto di Servizio Personalizzato e partecipare ai relativi incontri di monitoraggio e verifica, ma senza l'applicazione delle condizionalità per il mantenimento del beneficio economico. Ovvero potranno aderire volontariamente al percorso, senza l'applicazione delle sanzioni in caso di mancata sottoscrizione del Patto (PaIS o PSP) e mancato rispetto degli impegni, inclusi gli incontri di monitoraggio ogni 90 giorni.
  - Su GePI, per il gruppo di trattamento T1, sarà sempre possibile registrare le segnalazioni di mancato rispetto degli impegni a sistema, ma avranno effetto sullo stato del beneficio solo quelle registrate prima della finalizzazione dell'Analisi Preliminare.

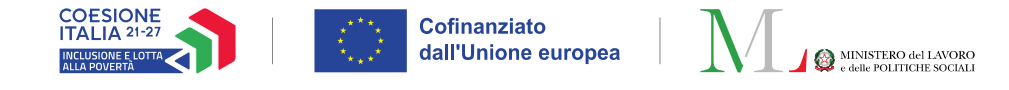

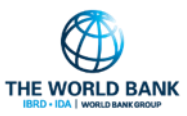

#### Gestione dei casi della valutazione su GePI

#### Ruoli coinvolti:

- Coordinatore
- Case Manager a cui sono assegnati i casi della valutazione
- Responsabile registrazione incontri
- Responsabile PUC

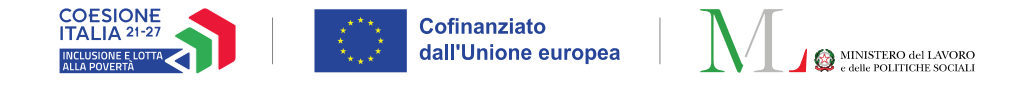

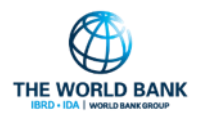

## I gruppi della valutazione su GePI : icone e descrizioni (1)

- I gruppi sono identificati da icone. Qualora il nucleo sia parte di un gruppo della valutazione, l'icona relativa è visibile accanto all'identificativo del caso del nucleo.
- Passando sopra la relativa icona sarà visibile una breve descrizione.

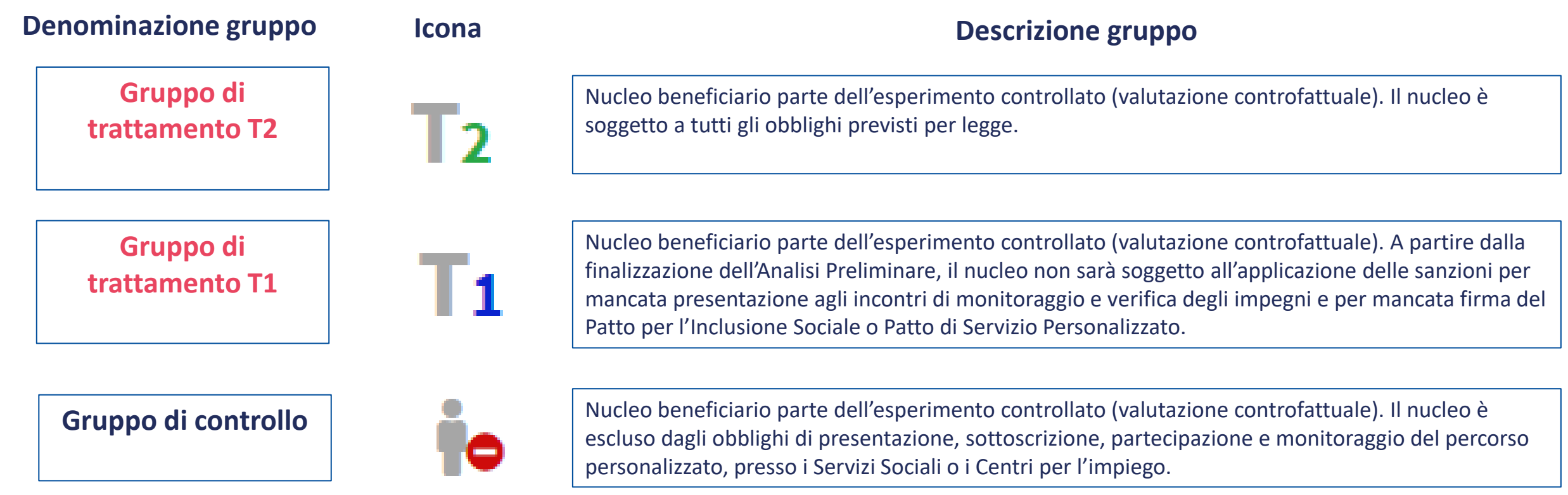

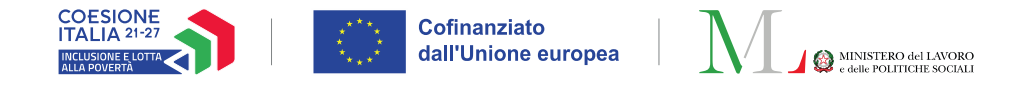

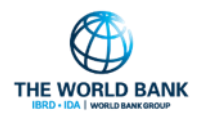

### I gruppi della valutazione su GePI : icone e descrizioni (2)

• Visualizzazione su GePI passando sopra la relativa icona :

#### **Denominazione gruppo**

#### **Descrizione gruppo**

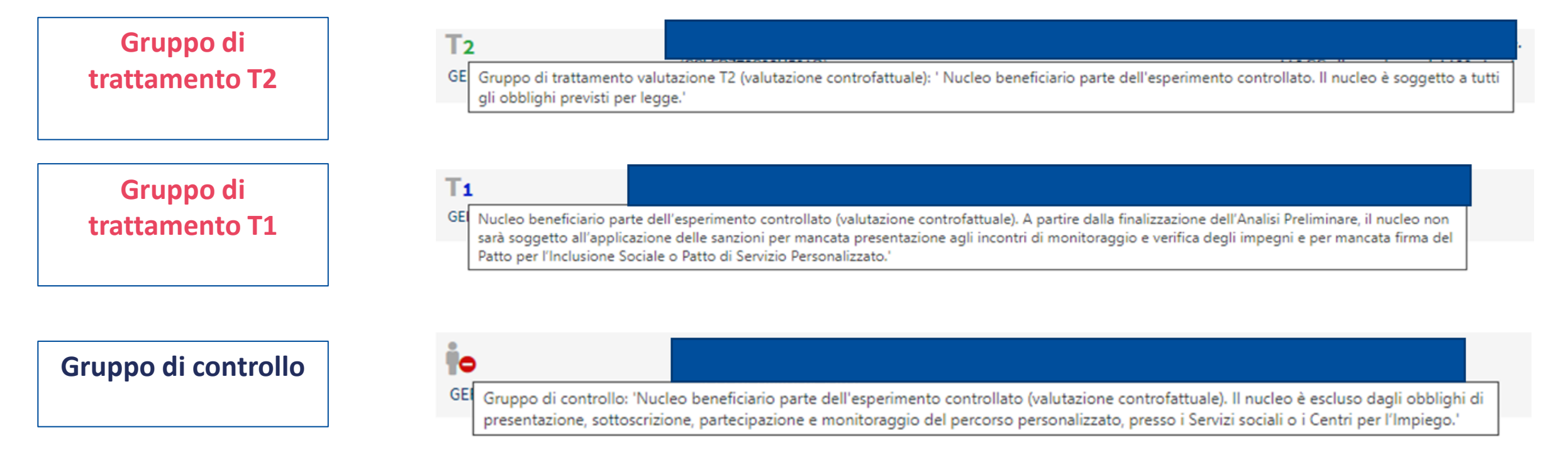

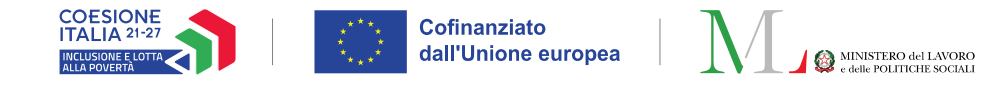

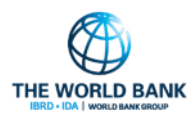

#### **Coordinatore :** Pagina Assegnazione Casi e Casi assegnati (1)

- Sulla pagina Casi da Assegnare sarà possibile visualizzare il gruppo di appartenenza del nucleo tramite la relativa icona;
- I nuclei appartenenti al Gruppo di controllo saranno visualizzabili per conoscenza al coordinatore, ma non sarà
  possibile procedere all'assegnazione del caso al Case Manager, in quanto non è prevista la partecipazione al percorso
  di accompagnamento.

|   | Casi da assegnare |                     |                                       |                   |            |               | Visualizzati 1 di 1 risultati Record totali: 202 |
|---|-------------------|---------------------|---------------------------------------|-------------------|------------|---------------|--------------------------------------------------|
|   | Visualizza 10 Y   | Hone                |                                       |                   |            |               |                                                  |
| Г | ld Case           | 1↓ Referente Nucleo | Stato 110 Primo appuntamento (120 gg) | Data avvio 120 gg | 1↓ Domande | Nucleo Comune | Indirizzo Case Manager                           |
|   | io                |                     |                                       |                   |            |               |                                                  |
|   | GEPI-20240125-1   |                     |                                       |                   |            |               |                                                  |
|   |                   |                     |                                       |                   |            |               | Precedente 1 Successivo                          |

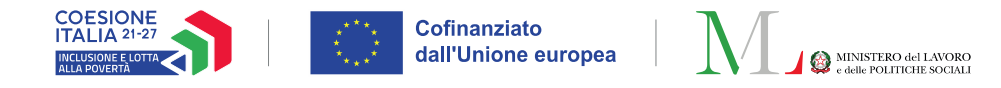

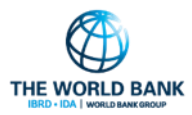

#### **Coordinatore :** Pagina Assegnazione Casi e Casi assegnati (2)

| Casi                              |                  |                                                                                                    |                           |                                                                                 |                     |                                                                                                    |                   |                                                               |                                           |
|-----------------------------------|------------------|----------------------------------------------------------------------------------------------------|---------------------------|---------------------------------------------------------------------------------|---------------------|----------------------------------------------------------------------------------------------------|-------------------|---------------------------------------------------------------|-------------------------------------------|
| Assegnazione Casi - Ricerca       |                  |                                                                                                    |                           |                                                                                 |                     |                                                                                                    |                   |                                                               |                                           |
| ld Caso                           | ld domanda       |                                                                                                    | Cod. Fiscale Beneficiario |                                                                                 | Nome/Cognome        |                                                                                                    | Se tra i cas      | si da assegnare                                               | e o assegnati                             |
| Identificativo Caso               | ld Domanda       |                                                                                                    | Codice Fiscale            |                                                                                 | Nome                |                                                                                                    | di propria        | competenza è                                                  | presente un                               |
| Residenza                         | Stato            |                                                                                                    | Stato del beneficio       |                                                                                 | Data avvio 120 gg   |                                                                                                    |                   | ,<br>nartononto ad                                            | una dai tra                               |
| Selezionare                       | ✓ Selezionare    |                                                                                                    | ✓ Selezionare             |                                                                                 | ✔ Data avvio 120 gg |                                                                                                    | nucleo app        | Jantenente au                                                 | uno del tre                               |
| Stato primo appuntamento (120 gg) | Gruppo di Valuta | zione                                                                                                    | _                         |                                                                                 |                     |                                                                                                    | gruppi del        | la valutazione                                                | , sarà                                    |
| Selezionare                       | ✓ Selezionare    |                                                                                                    | v 🔶                       |                                                                                 |                     |                                                                                                    | disponibile       | un filtro nor                                                 | la ricarca dai                            |
|                                   | Selezionare      | 0                                                                                                    |                           |                                                                                 |                     |                                                                                                    | disponiblie       | e un intro per                                                | la ricerca del                            |
|                                   | Gruppo di con    | trollo                                                                                                    |                           |                                                                                 |                     | <b>Q</b> Cerca Assegna                                                                                                    | casi.             |                                                               |                                           |
|                                   | Gruppo di trat   | tamento T1                                                                                                    |                           |                                                                                 |                     |                                                                                                    |                   |                                                               |                                           |
| Casi da assegnare                 | Gruppo di tra    | lamento 12                                                                                                    |                           |                                                                                 | 0                   | fisualizzati 10 di 203 risultati Record totali: 203                                                                                                    |                   |                                                               |                                           |
|                                   |                  | Casi Assegnati - Ricerca<br>Id Caso<br>Min Minstino Caso<br>Residenza<br>Selezionare<br>Stato primo appuntamento (120 gg)<br>Selezionare | •<br>•                    | Id domanda<br>Id Domanda<br>Stato<br>Selezionare<br>Case Manager<br>Selezionare |                     | Cod. Fiscale Beneficiario         Codice Fiscale         Stato del beneficio         Selezionare         Gruppo di Valutazione         Selezionare         Selezionare | ~                 | Nome/Cognome<br>Nome<br>Dat avvio 120 gg<br>D ta avvio 120 gg |                                           |
|                                   |                  |                                                                                                    |                           |                                                                                 |                     | Nessun Gruppo<br>Gruppo di trattamento T1<br>Gruppo di trattamento T2                                                                                                  |                   |                                                               | Q Cerca                                   |
|                                   |                  | Casi Assegnati - Risultati                                                                                                    |                           |                                                                                 |                     |                                                                                                    |                   | Visua                                                         | izzati 1 di 1 risultati Record totali: 29 |
|                                   |                  | Visualizza 10 🗸 righe                                                                                                    |                           |                                                                                 |                     |                                                                                                    |                   |                                                               |                                           |
|                                   |                  | Id Caso î↓ Referente l                                                                                                    | Nucleo St                 | ato 🌐 Info Primo appuntar                                                       | mento (120 gg)      | Data avvio 120 gg ↑↓                                                                                                    | Domande Nucleo Co | mune Indirizzo Case Manager                                   |                                           |
|                                   |                  | <b>T1</b><br>GEPI-20240502-1                                                                                                    |                           |                                                                                 |                     |                                                                                                    |                   |                                                               |                                           |
|                                   |                  |                                                                                                    |                           |                                                                                 |                     |                                                                                                    |                   |                                                               | Precedente 1 Successivo                   |

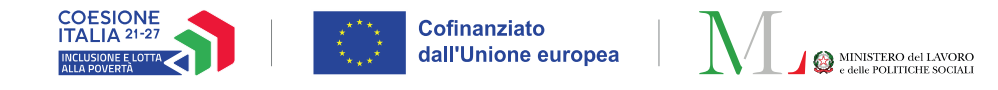

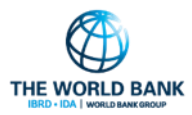

#### Case Manager : Pagina Elenco casi

• Se tra i casi di propria competenza è presente un nucleo appartenente ad uno dei **gruppi di trattamento**, sarà disponibile **un filtro per la ricerca dei casi.** NB: tra i casi della valutazione, saranno visibili solo i gruppi di trattamento

| Ricerca casi                                                          |                                             |                                   |                                                     |
|-----------------------------------------------------------------------|---------------------------------------------|-----------------------------------|-----------------------------------------------------|
| la caso                                                               | ld domanda                                  | Cod. Fiscale Beneficiario         | Nome/Cognome                                        |
| Identificativo Caso                                                   | Id Domanda                                  | Codice Fiscale                    | Nome                                                |
| Residenza                                                             | Stato                                       | Stato del beneficio               | Data avvio 120 gg                                   |
| Selezionare 🗸                                                         | Selezionare 🗸                               | Selezionare 🗸                     | Data avvio 120 gg                                   |
| State AD                                                              | Stato Quadro                                | Stato Patto                       |                                                     |
| Selezionare                                                           | ✓ Selezionare                               | ✓ Selezionare                     | ~                                                   |
| Gruppo di Valutazione                                                 | Casi con condizioni da gestire              | Stato primo appuntamento (120 gg) |                                                     |
| Selezionare 🗸                                                         | x v                                         | Selezionare                       | ~                                                   |
| Nessun Gruppo<br>Gruppo di trattamento T1<br>Gruppo di trattamento T2 |                                             |                                   |                                                     |
| Risultati                                                             |                                             |                                   | Visualizzati 10 di 231 risultati Record totali: 231 |
| Visualizza 10 🗸 righe                                                 |                                             |                                   |                                                     |
| Id Caso                                                               | Stato 🌐 Stato Lavorazione Info Primo appunt | amento (120 gg) Data avvio        | 120 gg 🕕 Domande Nucleo Comune Indirizzo            |
| Apri caso GEPI-20231201-3                                             |                                             |                                   |                                                     |
| Apri caso GEPI-20231202-1                                             |                                             |                                   |                                                     |
| Apri caso GEPI-20231202-2                                             |                                             |                                   |                                                     |
| Apri caso T1<br>GEPI-20231202-3                                       |                                             |                                   |                                                     |

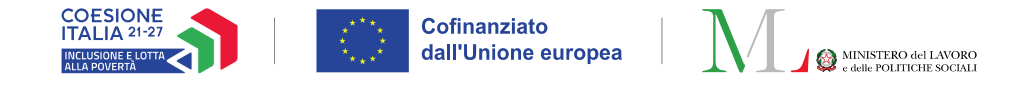

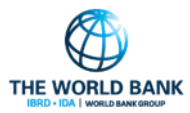

10

#### Case Manager : Calendario

| rea Evento 1                                                                                                    |                |            |         |              |              |                      | ×                            |                                 | iono «(              | Croaziono                | wontin dol (                          | Calondar                   | cio (1)          |       |
|----------------------------------------------------------------------------------------------------|----------------|------------|---------|--------------|--------------|----------------------|------------------------------|---------------------------------|----------------------|--------------------------|---------------------------------------|----------------------------|------------------|-------|
| Evento       Valutazione Incontro         Definisci la tipologia di evento: <ul> <li>Presentazione spontanea dei beneficiari</li> <li>F</li> <li>Tipologia Evento:</li> <li>Altro</li> <li>Il giorno:</li> <li>06/05/2024</li> <li>Ricerca Casi/Domanda da associare all'event</li> <li>Ricerca Casi/Domanda da associare all'event</li> <li>Ricerca Casi/Domanda da asso</li></ul> | Pianificazione | incontro   | Colore: | 0            | Alle:        |                      | 0                            | dopo la<br>trattame             | ricerca<br>ento di a | caso verrà<br>appartener | visualizzato<br>nza <b>(2)</b> , se p | il grupp<br>resente.       | o di             |       |
| GEPI-20231202-3<br>Id Caso :<br>Id Domanda:<br>Data avvio 120 gg:<br>Componenti richiesti all'appuntamento<br>Oggetto<br>Titolo                                                                                                    |                | Id Domanda |         | Cod. Fiscale | Beneficiario | Q Cerca              | nda che cerci                | 2<br>ni, raffina la ricerca con | dettagli maggiori.   |                          |                                       |                            |                  | ×     |
| Chiudi                                                                                                    |                |            |         |              | Visuali      | Id Caso<br>GEPI-2023 | ne<br>↑↓<br>202-3 <b>T</b> 1 | Data avvio 120 gg<br>02 12/2023 | ↑↓ Stato<br>Attivo   | ↑ Domande Gestite<br>⊘   | Data Creazione Caso<br>02/12/2023     | t↓ Comune<br>Roma<br>Prece | Nucleo familiare | ssivo |
|                                                                                                    |                |            |         |              | Dat          | a annio 120 age      |                              |                                 |                      |                          |                                       |                            |                  |       |

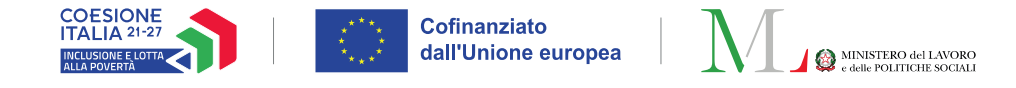

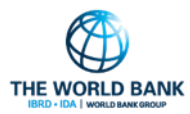

#### Case Manager : Calendario

| ento Valutazione Incontro                                                                              |                      |                      |         |   |
|----------------------------------------------------------------------------------------------------|----------------------|----------------------|---------|---|
| efinisci la tipologia di evento:<br>) Presentazione spontanea dei benefici:<br><b>ipologia Evento:</b> | ari 💿 Pianificazione | e incontro<br>Colore | :       |   |
| Altro                                                                                                  |                      | ~                    |         |   |
| giorno:                                                                                                |                      | Dalle:               | Alle:   |   |
| 06/05/2024                                                                                             | <b></b>              | 17:05                | 0 18:05 | G |
| Gruppo di valutazione: Gruppo di tra                                                                   | ttamento valutazior  | e T1                 |         |   |
|                                                                                                    |                      |                      |         |   |
| Luogo                                                                                                  |                      |                      |         |   |
| Luogo<br>Descrizione                                                                                   |                      |                      |         |   |
| Luogo<br>Descrizione                                                                                   |                      |                      |         |   |

Sempre nella sezione «Creazione eventi» (1), dopo aver selezionato il caso, rimarrà visibile il gruppo di trattamento di appartenenza (2) se presente. Questa informazione rimarrà visibile procedendo con la selezione.

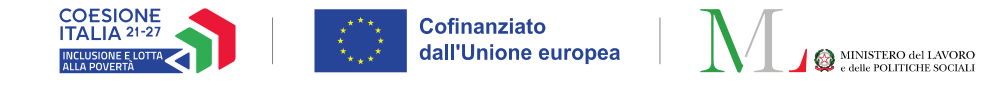

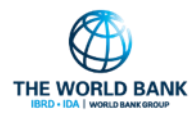

#### **Case Manager :** Pagina Dettaglio Caso

• Per i gruppi di trattamento T1 e T2, i gruppi di appartenenza saranno visualizzabili anche sul «Dettaglio Caso»

| De                | ttaglio Caso        |                    | <b>T1</b> Gruppo di trattame | ento valutazione T1 |  |
|-------------------|---------------------|--------------------|------------------------------|---------------------|--|
| itato:            | Attivo              |                    | Comune: Reme                 |                     |  |
| creato il:        | 02/12/2023          |                    | Ultima modifica: 02/05/2024  |                     |  |
| Gestito da:       |                     |                    | Identificativo:              |                     |  |
| Ар                | puntamenti del caso |                    |                              |                     |  |
| . appuntamenti pa | issati:             | 10 (3 da valutare) | N. appuntamenti futuri:      | 1                   |  |
| Proceimo annuntan | iento:              | 06/05/2024 18:05   | Luogo:                       | Comune              |  |

| <b>89</b> | Nucleo familiare |  |
|-----------|------------------|--|
|           |                  |  |
| ۹         |                  |  |
| •         |                  |  |
| ٢         |                  |  |

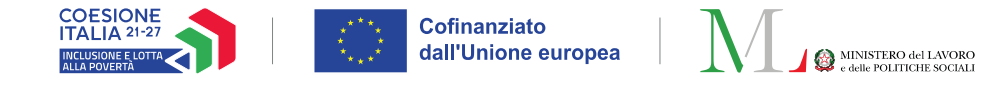

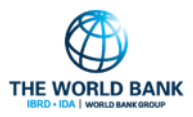

- Attenzione: Per il gruppo di trattamento T1, sarà sempre possibile registrare a sistema il mancato rispetto degli impegni, ma solo le segnalazioni registrate prima della finalizzazione dell'Analisi Preliminare avranno effetto sullo stato del beneficio.
- Questa informazione, viene ricordata con un messaggio ad-hoc in diverse occasioni:
  - Qualora un evento di calendario venga valutato negativamente, ovvero «incontro non avvenuto senza un giustificato motivo», e l'Analisi Preliminare sia stata già effettuata.
  - Alla firma del PaIS.
  - All'apertura della scheda di monitoraggio.
  - Durante la valutazione di un incontro di monitoraggio dalla scheda «Monitoraggio».
  - Segnalazione mancata partecipazione ai PUC

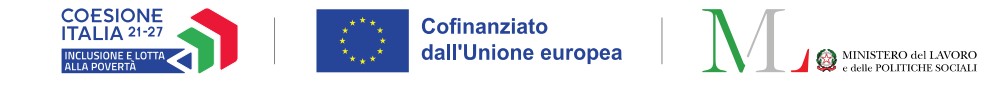

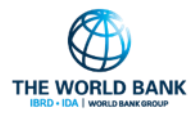

Qualora per il nucleo appartenente al gruppo T1 sia già stata effettuata l'Analisi Preliminare, al salvataggio del nuovo evento l'utente sarà avvisato che eventuali inadempienze non avranno effetto sul beneficio economico.

Nucleo beneficiario parte dell'esperimento controllato (valutazione controfattuale). A partire dalla finalizzazione dell'Analisi Preliminare, il nucleo non sarà soggetto all'applicazione delle sanzioni per mancata presentazione agli incontri di monitoraggio e verifica degli impegni e per mancata firma del Patto per l'Inclusione Sociale o Patto di Servizio Personalizzato.Stai registrando un nuovo evento, le informazioni verranno trasmesse al SIISL che provvederà a notificare il beneficiario. Vuoi continuare ?

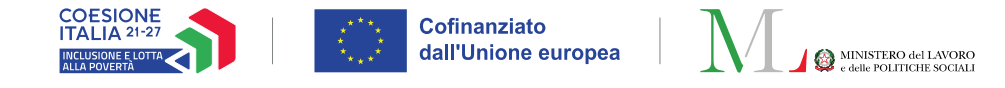

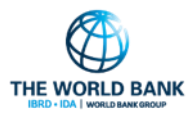

 Qualora venga valutato negativamente (*incontro non avvenuto senza un giustificato motivo*) un evento di calendario per un nucleo appartenente al Gruppo T1 per il quale sia stata finalizzata l'Analisi Preliminare, l'utente verrà avvisato che la segnalazione non avrà effetto sul beneficio economico.

| Iodifica Evento: 172 1                                                                                                    |      |                                                                                                    |
|----------------------------------------------------------------------------------------------------|------|----------------------------------------------------------------------------------------------------|
| Evento Valutazione Incontro                                                                                                    |      | i                                                                                                    |
| Id Caso:       Id Domanda:       Data avvio 120 gg: 02/12/2023       L'incontro è stato effettuato?       Si                                                                                                    | a pr | Nucleo beneficiario parte dell'esperimento<br>controllato (valutazione controfattuale). A partire<br>dalla finalizzazione dell'Analisi Preliminare, il                                                     |
| <ul> <li>No</li> <li>Esiste un giustificato motivo per il quale<br/>l'incontro non si è tenuto?*</li> <li>Si  <ul> <li>No</li> </ul> </li> </ul>                                                                                                    |      | sanzioni per mancata presentazione agli incontri<br>di monitoraggio e verifica degli impegni e per<br>mancata firma del Patto per l'Inclusione Sociale<br>o Patto di Servizio Personalizzato.Sei sicuro di |
| *Un componente del nucleo tenuto agli obblighi non si presenta presso i servizi sociali nel termine fissato senza un giustificato motivo. L'applicazione di tale sanzione, che dovrà essere<br>approvata dal Coordinatore, comporta la decadenza dal beneficio.<br>Chiudi |      | voler continuare?                                                                                                    |

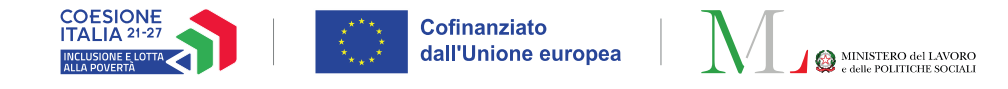

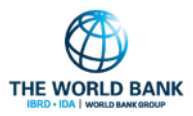

• Patto non firmato: Qualora venga registrata una sanzione per Patto non firmato e l'Analisi Preliminare sia stata finalizzata, il Case manager sarà avvisato che l'inadempienza non avrà effetto sul beneficio economico.

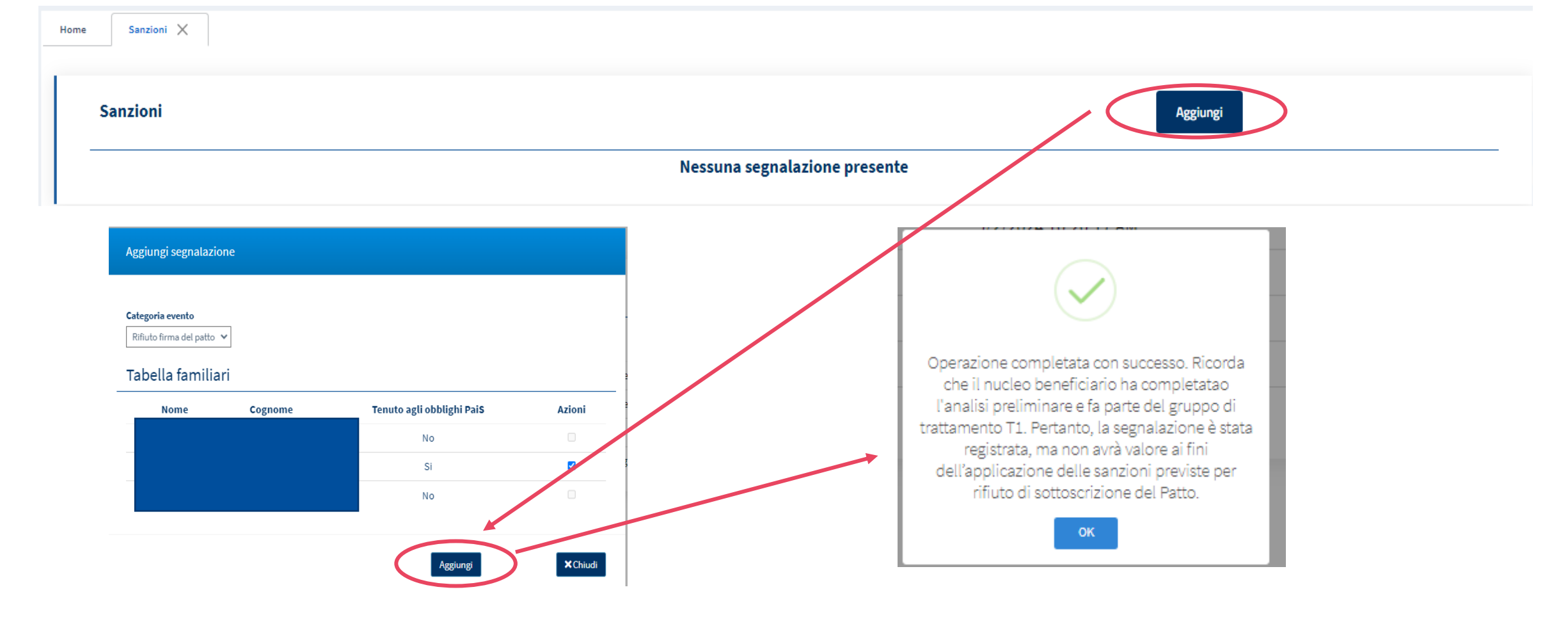

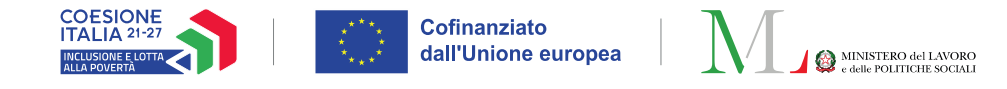

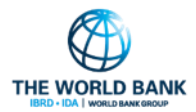

Lo stesso promemoria sarà visualizzato quando il Case Manager utilizzerà la funzione del «Monitoraggio».

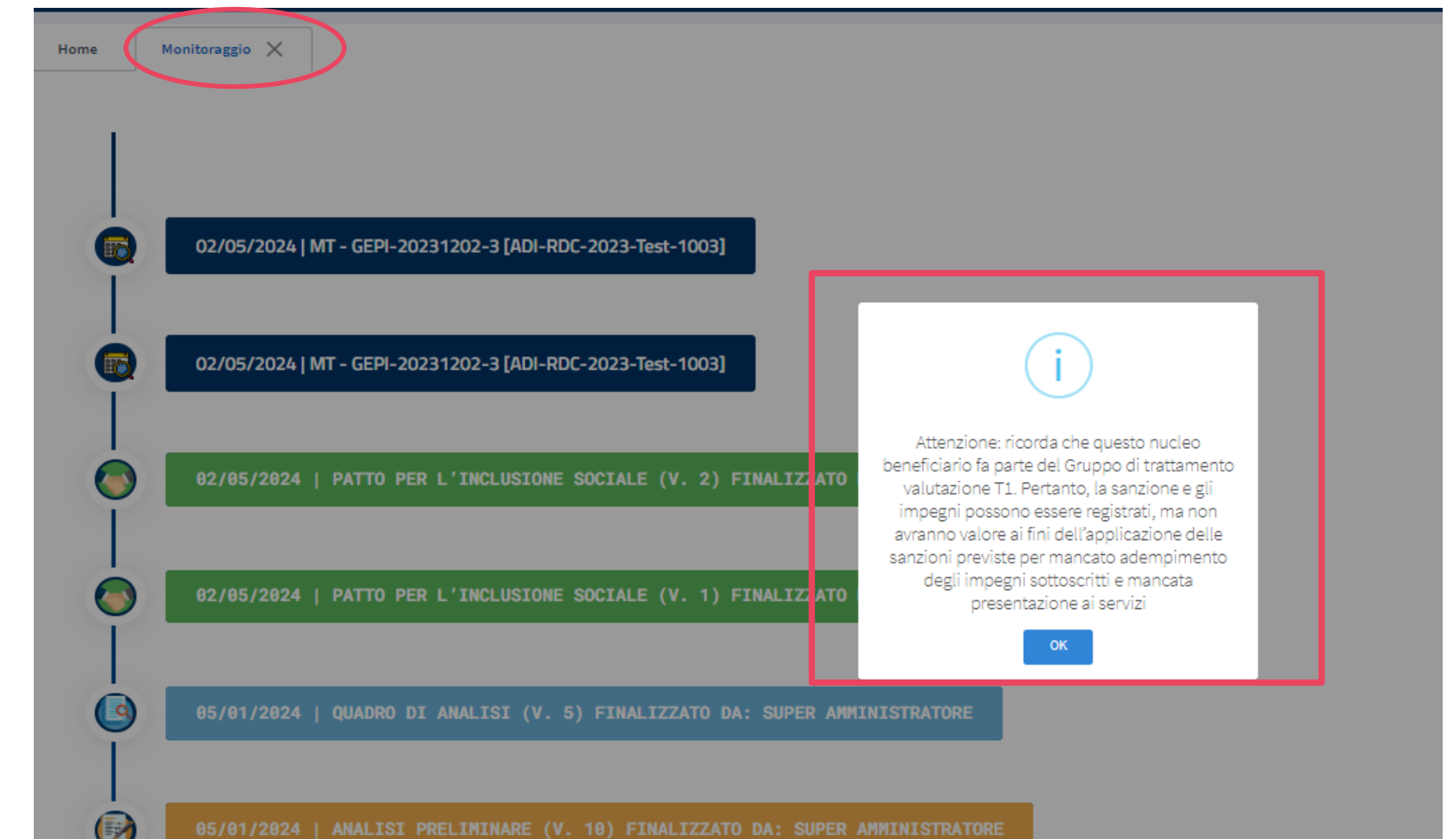

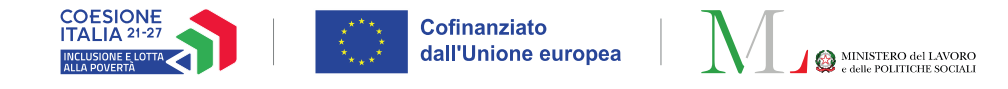

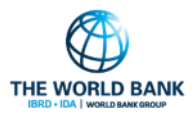

 Qualora durante la valutazione di un incontro di monitoraggio dalla scheda "Monitoraggio" si segnali uno o più componenti del nucleo "tenuto agli obblighi PaIS" come inadempienti per il non rispetto di un impegno del Patto senza giustificato motivo, l'utente sarà avvisato che la segnalazione non avrà effetto sul beneficio economico.

| contro Verifica impe | egni 🖌 San         | zioni 1 |                             |                   |           |
|----------------------|--------------------|---------|-----------------------------|-------------------|-----------|
| Impegno non rispet   | tato:              | Test2   | Componenti<br>responsabili: | Valerio Mirto     |           |
| Invio segnalazione : | ad INPS per decade | enza: 🔽 | Motivazione:                |                   | li        |
|                      |                    |         |                             |                   |           |
|                      |                    | 1       |                             |                   |           |
|                      |                    | 1       |                             |                   |           |
|                      |                    |         |                             |                   |           |
|                      |                    |         |                             |                   |           |
|                      |                    |         |                             | <b>□</b> Finalizz | a ×Chiudi |

| Test2 | 2 responsabili:                                                                                                    |
|-------|----------------------------------------------------------------------------------------------------|
| nza:  | i                                                                                                    |
|       | Attenzione: ricorda che questo nucleo<br>beneficiario fa parte del Gruppo di trattamento<br>valutazione T1. Pertanto, il mancato rispetto<br>degli impegni e degli appuntamenti possono<br>essere registrati, ma non avranno valore ai fini<br>dell'applicazione delle sanzioni previste per<br>mancato adempimento degli impegni<br>sottoscritti e mancata presentazione ai servizi. |
|       | Vuoi continuare ?                                                                                                    |
|       | Si No                                                                                                    |
|       |                                                                                                    |

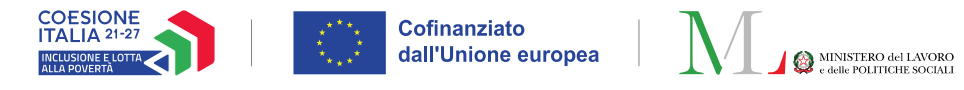

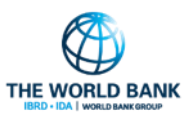

# **Responsabile registrazione incontri:** Pagina Registrazione presentazioni

 Il Gruppo di Controllo, riceverà il beneficio economico ma non parteciperà ai percorsi di inclusione sociale, pertanto non è tenuto agli obblighi di presentazione entro 120 giorni e altre attività del percorso e non sarà possibile registrare la presentazione spontanea.

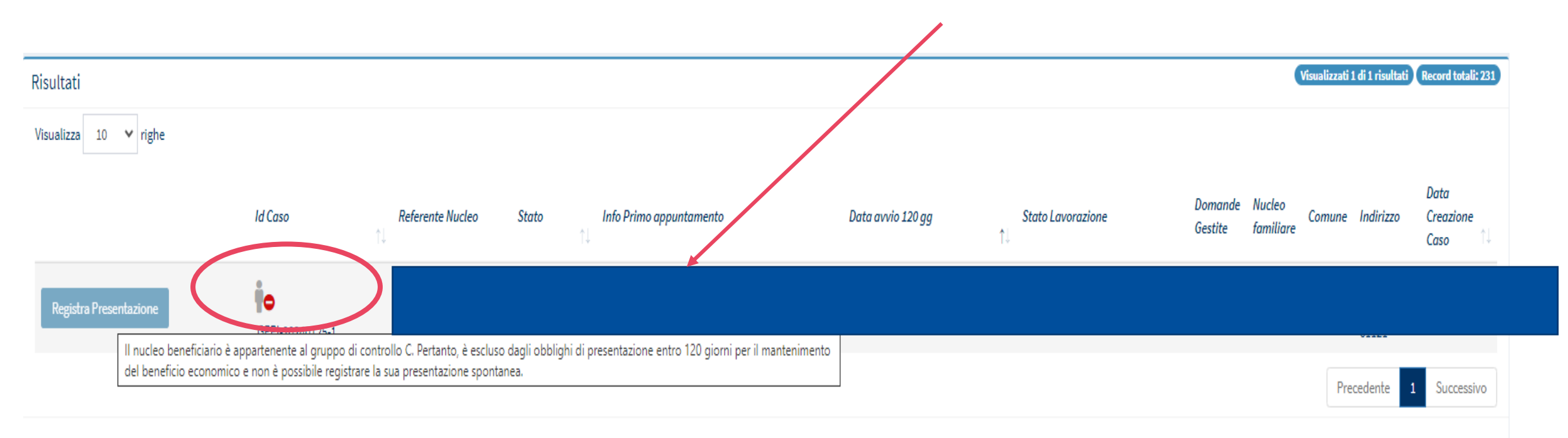

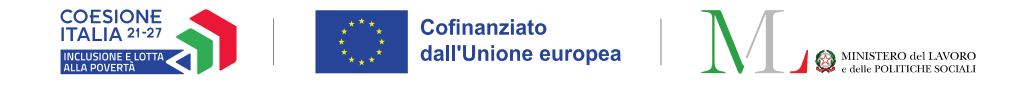

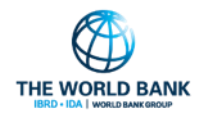

#### **Responsabile PUC:** Gestione sanzioni per il gruppo T1

• Segnalazioni per mancata partecipazione ai PUC. Qualora il beneficiario inadempiente faccia parte del gruppo T1, l'utente sarà avvisato che la segnalazione non avrà effetto sullo stato del beneficio.

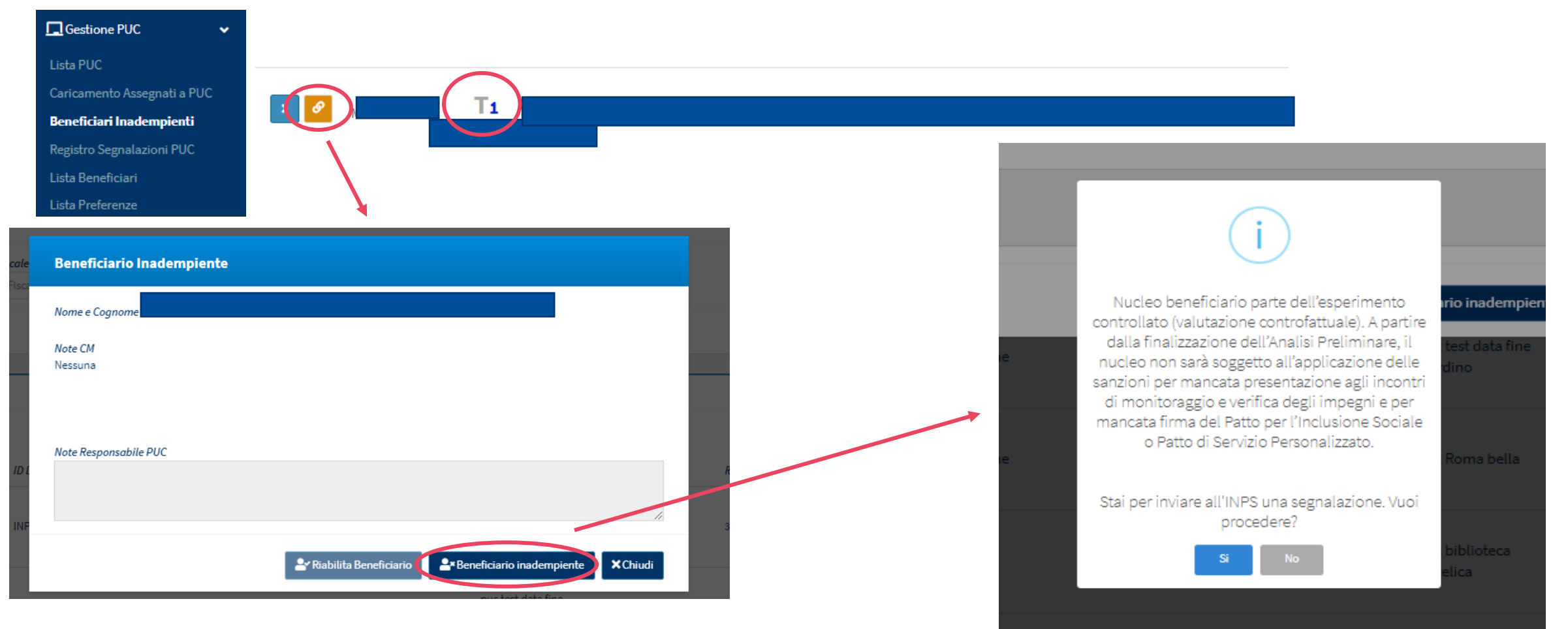